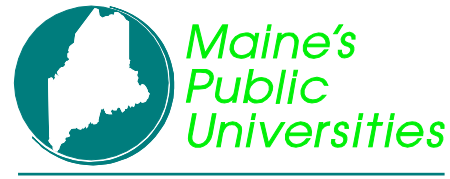

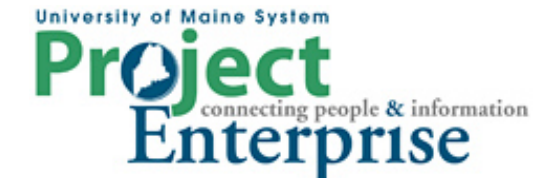

# MINI COURSE IN PEOPLESOFT QUERY

By Gregory Patterson

### **Multiple Tables**

#### Working with Multiple Tables

When writing queries, it is very simple to retrieve information from one table. But sometimes there will be a need to retrieve information from more than one table. In these cases, you need to link tow or more tables in one query.

A record listed in your Record search may represent either a table or a view. A table physically stores specific data. A view is a logical representation of data and may consist of data from multiple tables.

Sometimes it is easier for the user to submit a request to the developers to create a view than it is to create multiple table queries. This way the user will only need to view one record in their query instead of accessing multiple tables and specifying additional criteria.

#### Joins

A join enables you to retrieve data from two or more records or specify criteria from more than one record. Whenever you perform a join, the records involved are linked based on common fields.

In Query, predefined joins can be generated as a "hierarchical" join or a "related record" join. Since these types of joins are predefined, you do not have to add any criteria to link the records.

Record A Hierarchical join uses records that are parents or children of each other. The hierarchical relationship is defined by the Parent Record definition in Application Designer. This is how the system "knows" the relationships.
 Related Record joins use records from non-hierarchical records that are related by common fields. For example, description tables for common codes are related records. This relationship is determined by the Prompt Table Edit defined for a field in the Application Designer.

#### **Record Hierarchy Join**

Returning to our prospect query, which uses the table ADM\_PRSPCT\_CAR, lets say we are now interested in which program and plan the potential students have shown interest in. This information turns out to be part of the record hierarchy. (As a rule of thumb, if the pieces of data you are looking for are in the same PeopleSoft component or grouping of pages, chances are the tables are all in the record hierarchy. The tables that hold the descriptions usually seen to the right if fields are on Related Records. )

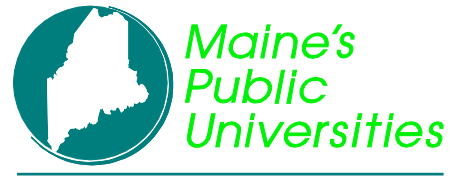

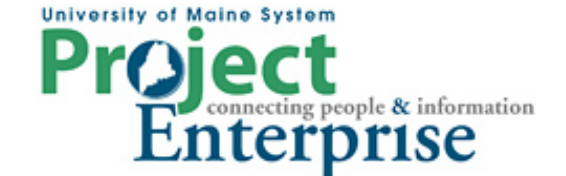

# **MINI COURSE IN PEOPLESOFT QUERY**

**By Gregory Patterson** 

## **Multiple Tables**

| Records Query Expressions Prompts Fields                                       | Criteria Having View SQL                           |
|--------------------------------------------------------------------------------|----------------------------------------------------|
|                                                                                |                                                    |
| Query Name: GJP_PROSPECT_CAR Description                                       | 🕻 Prospect Data                                    |
| Click folder next to record to show fields. Check fields to add to query. Unch | heck fields to remove from query. Add 🛛 🖉          |
| additional records by clicking the records tab. When finished click the fields | s tab.                                             |
| Chosen Records                                                                 |                                                    |
| Alias Record                                                                   |                                                    |
| A ADM_PRSPCT_CAR - Admission Prospect Career                                   | Hierarchy Join 📃                                   |
| Check All Fields Uncheck All Fields                                            |                                                    |
| Fields                                                                         | <u>Find</u>   View All 💿 First 🗹 1-22 of 22 🕑 Last |
| MPLID - EmpliD                                                                 | Join PEOPLE SRCH-                                  |
|                                                                                | People Search View                                 |
| 🗹 🛯 🏷 ACAD_CAREER - Academic Career                                            | Join STDNT_CAREER - 🏾 🌾                            |

#### Click the Hierarchy Join link.

# Select record for hierarchy join

The data we are looking for is in the ADM\_PRSPCT\_PROG and ADM\_PRSPCT\_PLAN tables. Click them one at a time to bring them into the Query. It's strongly recommended to add tables in the order listed and not skip any in the middle, even if you don't need data from that table. PeopleSoft will automatically create the join logic for you. To view the results, you'll need to look at the SQL View page. You can now add fields and criteria to your query based on information from any of the 3 tables.

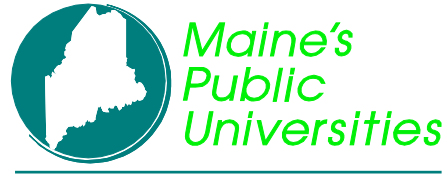

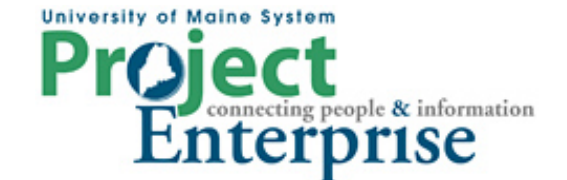

# **MINI COURSE IN PEOPLESOFT QUERY**

By Gregory Patterson

## **Multiple Tables**

| Chosen Records                                               |                                           |  |  |  |  |  |
|--------------------------------------------------------------|-------------------------------------------|--|--|--|--|--|
| Alias Record                                                 |                                           |  |  |  |  |  |
| A ADM_PRSPCT_CAR - Admission Prospect Career                 |                                           |  |  |  |  |  |
| B ADM_PRSPCT_PROG - Admission Prospect Program joined with A | Hierarchy Join 🖃                          |  |  |  |  |  |
| 🗁 C ADM_PRSPCT_PLAN - Admission Prospect Plan joined with B  | Hierarchy Join 🖃                          |  |  |  |  |  |
| Check All Fields Uncheck All Fields                          |                                           |  |  |  |  |  |
| Fields                                                       | Find   View All 🛛 First 🗹 1-5 of 5 🕩 Last |  |  |  |  |  |
| 🔲 📴 EMPLID - EmplID                                          | Join PEOPLE SRCH -                        |  |  |  |  |  |
| 🔲 🖙 ACAD_CAREER - Academic Career                            | Join STDNT_CAR_SEQ - %                    |  |  |  |  |  |
| 🔲 🖙 INSTITUTION - Academic Institution                       | Join INSTITUTION TBL-                     |  |  |  |  |  |
| 🔲 🖙 ACAD_PROG - Academic Program                             | Join ADM PRSPCT PROG -                    |  |  |  |  |  |
| 💌 🖙 ACAD_PLAN - Academic Plan                                |                                           |  |  |  |  |  |
| Expand All Records Collapse All Records                      |                                           |  |  |  |  |  |

#### **Related Record Joins**

The related records are specific to a field in the current record. If a field has a related record, you will see the record displayed as a hyperlink next to the field. In this case, we want the description of the term to show rather than the four digit code.

| Chosen Records |          |                                        |                                             |  |  |  |  |
|----------------|----------|----------------------------------------|---------------------------------------------|--|--|--|--|
| Alias          | Record   | 1                                      | _                                           |  |  |  |  |
| 🗁 А            | ADM_F    | PRSPCT_CAR - Admission Prospect Career | Hierarchy Join 📃                            |  |  |  |  |
|                |          | Check All Fields Uncheck All Fields    |                                             |  |  |  |  |
|                | Fields   |                                        | Find   View All 💿 First 🕙 1-22 of 22 🕩 Last |  |  |  |  |
|                | <b>V</b> | 阿 EMPLID - EmplID                      | Join PEOPLE SRCH-                           |  |  |  |  |
|                | <b>V</b> | 🗁 ACAD_CAREER - Academic Career        | Join STDNT_CAREER -                         |  |  |  |  |
|                |          | INSTITUTION - Academic Institution     | Student Career                              |  |  |  |  |
|                | <b>V</b> | ADMIT_TERM - Admit Term                | Join TERM_TBL - Term                        |  |  |  |  |
|                |          |                                        |                                             |  |  |  |  |

Typically, descriptions are in setup or definition tables. The names of those tables normally end with "\_TBL". Click the link:

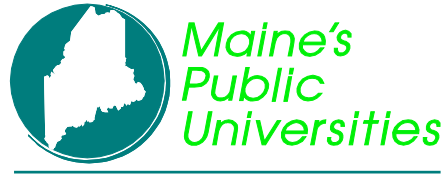

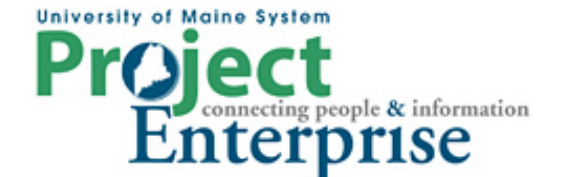

# MINI COURSE IN PEOPLESOFT QUERY

By Gregory Patterson

## **Multiple Tables**

| Select join type                                                                                                    |  |
|----------------------------------------------------------------------------------------------------|--|
| Join Type                                                                                                    |  |
| <ul> <li>Join to filter and get additional fields (Standard Join)</li> <li>Join to get additional fields only (Left outer join)</li> </ul> |  |
| OK Cancel                                                                                                    |  |

Normally you will select the Standard Join. If the related table is effective dated, you will be notified. You can now select fields from the new table to be incorporated in the query results.

| View All   Rerun Query   Download to Excel First 🗹 1-50 of 50 🕑 La |        |             |           |           |            | 50 of 50 🕨 Last |
|--------------------------------------------------------------------|--------|-------------|-----------|-----------|------------|-----------------|
|                                                                    | EmpliD | Term        | Acad Prog | Acad Plan | Refri Srce | Career          |
| 1                                                                  | AA0037 | 2001 Fall 🔓 | FAU       | ART       | INQ        | UGRD            |
| 2                                                                  | AD5022 | 2001 Fall   | LAU       | BIOLBS    | APPL       | UGRD            |
| 3                                                                  | AD5023 | 2001 Fall   | FAU       | ART       | CRS        | UGRD            |

#### **Manual Joins**

It is possible to do joins that aren't controlled by the system. In these cases, you are required to know the tables and how they should be joined together. In our example, it's decided that the Acad Plan code should be expanded to the plan description. There is no related table join suggested on the query page, but we know that the ACAD\_PLAN\_TBL table contains the description. Go to the Records tab and add the table by clicking the Join Table link.

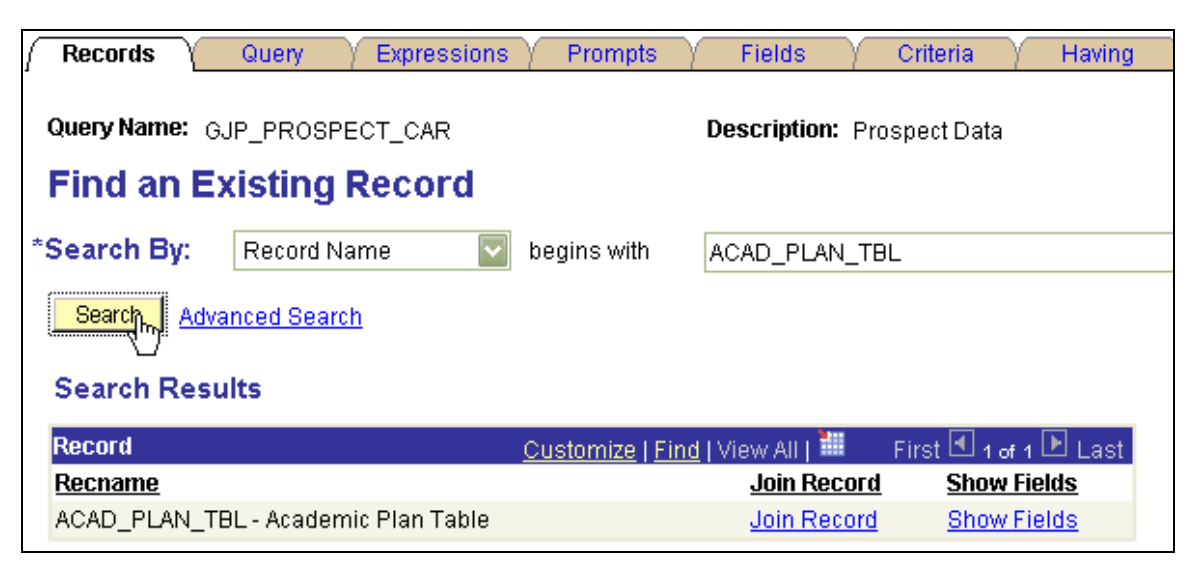

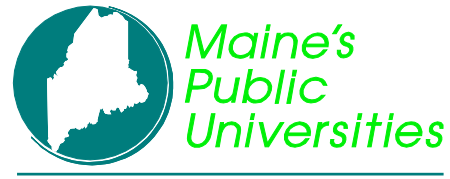

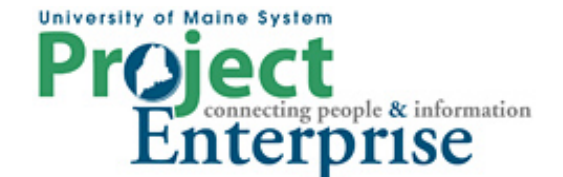

# MINI COURSE IN PEOPLESOFT QUERY

By Gregory Patterson

## Multiple Tables

The Join Record page presents a list of tables already part of you query, and asks which one the new table should be joined to.

#### Select join type and then record to join with ACAD\_PLAN\_TBL - Academic Plan Table.

Join Type

💿 [Join to filter and get additional fields (Standard Join)

Join to get additional fields only (Left outer join)

| Join Record                                        | Customize   Find   🏙   | First 🛃 1-4 of 4 🕩 Last |
|----------------------------------------------------|------------------------|-------------------------|
| A = ADM PRSPCT CAR - Admission Prospect Can        | <u>eer</u>             |                         |
| B = ADM PRSPCT PROG - Admission Prospect Pr        | rogram joined with A   |                         |
| C = ADM_PRSPCT_PLAN - Admission Prospect Pla       | an joined with B       |                         |
| D = TERM TBL - Term Definition Table joined with / | A.ADMIT_TERM - Admit T | erm                     |

We will select the Standard Join and join the new ACAD\_PLAN\_TBL to the ADM\_PRSPCT\_PLAN table by clicking the appropriate link. The query manager looks for fields common in both tables and suggests that they all be used to join the two tables. We know that ACAD\_CAREER should not be used for the join in this case so we uncheck it.

| Auto Join Criteria                                                                                                    |
|----------------------------------------------------------------------------------------------------|
| Query has detected the join conditions shown below.<br>Use the checkboxes to unselect the criteria that you do not want to add to the query and click<br>add criteria when done. The criteria added can always be modified later using the criteria<br>tab. |
| C.ACAD_CAREER - Academic Career = E.ACAD_CAREER - Academic Career                                                                                                    |
| C.INSTITUTION - Academic Institution = E.INSTITUTION - Academic Institution                                                                                                    |
| C.ACAD_PROG - Academic Program = E.ACAD_PROG - Academic Program                                                                                                    |
| C.ACAD_PLAN - Academic Plan = E.ACAD_PLAN - Academic Plan                                                                                                    |
| Add Criteria Cancel                                                                                                    |

Click the Add Criteria button and now you can select fields from the new table.

|  |   |        |           | 4         |              |            |
|--|---|--------|-----------|-----------|--------------|------------|
|  |   | EmpliD | Term      | Acad Prog | Descr        | Refrl Srce |
|  | 1 | AA0037 | 2001 Fall | FAU       | Art (BFA)    | INQ        |
|  | 2 | AD5022 | 2001 Fall | LAU       | Biology (BS) | APPL       |
|  | 3 | AD5023 | 2001 Fall | FAU       | Art (BFA)    | CRS        |
|  | 4 | AD5024 | 2001 Fall | LAU       | Biology (BS) | DPIN       |

Q:\SFIS Operations\Steering Committee\Query\Presentations and Outside Documentation\UMSQueryTraining-4-MultipleTables.doc Page 5 of 8

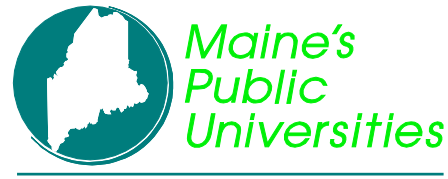

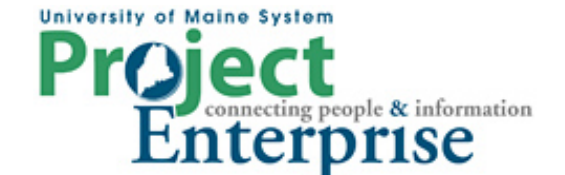

# **MINI COURSE IN PEOPLESOFT QUERY**

**By Gregory Patterson** 

## **Multiple Tables**

#### **Outer Joins**

There may be cases when doing joins where there is not enough data for the system to join the two tables. For example, we may want to see the name of the Prospects last school attended (instead of just the organization ID) but not all prospects have that data on file. With a regular join, those rows that did not have an organization ID simply would not be included in the query results. If we still want to see those rows, we need to do an "Outer Join". We know that the names of the schools are contained in the EXT\_ORG\_TBL record, so let's add it with a Left Outer Join type.

| Select join type and then re    | ecord to join with EXT_ORG_TBL - | External Organization Table. |
|---------------------------------|----------------------------------|------------------------------|
| Join Type                       |                                  |                              |
| 🔘 Join to filter and get additi | ional fields (Standard Join)     |                              |
| Join to get additional field    | Is only (Left outer join)        |                              |
|                                 |                                  |                              |
| Join Record                     | <u>Customize   Find   🗮</u>      | First 🕙 1 of 1 🕩 Last        |
| A = ADM_PRSPCT_CAR - Admis      | ssion Prospect Career            |                              |
| Cancel                          |                                  |                              |

When we click the Join Record link in this case we get this warning:

| Microso | rft Internet Explorer 🛛 🔀                                                                                                    |  |  |  |  |
|---------|----------------------------------------------------------------------------------------------------|--|--|--|--|
|         | No join conditions were found between records A.ADM_PRSPCT_CAR - Admission Prospect Career and B.EXT_ORG_TBL - External Organization Table. (139,101) |  |  |  |  |
|         | Warning: This may result in a very large number of rows to be returned when running this query.                                                       |  |  |  |  |
|         | ОК                                                                                                    |  |  |  |  |

**Pay very close attention to this warning!** Either make a join, or remove the table. In this case we happen to know that A.LAST\_SCH\_ATTEND is really the same as B.EXT\_ORG\_ID. We create a criteria to that effect and make it part of the outer join clause.

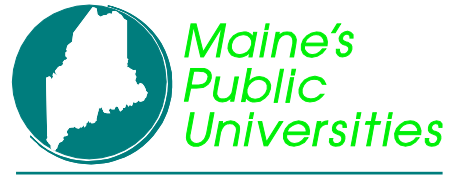

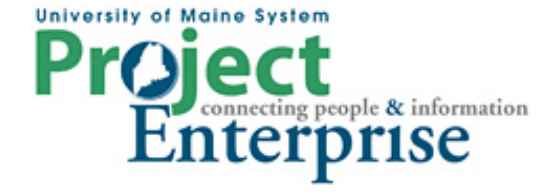

# MINI COURSE IN PEOPLESOFT QUERY

**By Gregory Patterson** 

## **Multiple Tables**

| Edit Criteria Properties         Choose Expression 1 Type         Field         Expression         Condition Type:         *Condition Type:         equal to         *Choose Expression         Choose Expression         Prompt         Subguery             This criteria belongs to         ON clause of outer join B                                                                                                    |                           |                                |  |
|----------------------------------------------------------------------------------------------------|---------------------------|--------------------------------|--|
| Choose Expression 1 Type       Expression 1         Field       Expression         *Condition Type:       equal to         *Condition Type:       equal to         *Condition Type:       equal to         *Field       Expression 2         *Field       Expression 2         *Constant       Prompt         *Subquery       B.EXT_ORG_ID - External Org ID                                                                                                    | Edit Criteria Properties  |                                |  |
| • Field         • Expression           Choose Record and Field         Record Alias.Fieldname: <ul> <li>ALAST_SCH_ATTEND - Last Schoo</li> </ul> • Condition Type: <ul> <li>equal to</li> <li>equal to</li> </ul> • Choose Expression 2 Type <ul> <li>Field</li> <li>Expression</li> <li>Constant</li> <li>Prompt</li> <li>Subquery</li> </ul> This criteria belongs to <ul> <li>ON clause of outer join B</li> <li>K</li> </ul>                                                                                                    | Choose Expression 1 Type  | Expression 1                   |  |
| Image: Second Alias.Fieldname:         Image: Second Alias.Fieldname:         Image: ALAST_SCH_ATTEND - Last School         'Condition Type:         Image: Choose Expression 2 Type         Image: Field         Image: Expression         Image: Choose Expression         Image: Field         Image: Expression         Image: Choose Expression         Image: Choose Expressin                                                                                                    | Eiold                     | Choose Record and Field        |  |
| Condition Type:     equal to     ·Condition Type:     equal to     ·Choose Expression 2 Type     ·Field     Expression     Constant     ·Prompt     Subquery  This criteria belongs to     ON clause of outer join B     ·Consel     Cancel                                                                                                    |                           | Record Alias.Fieldname:        |  |
| *Condition Type:       equal to         Choose Expression 2 Type       •         ● Field       Expression         ● Constant       •         ● Prompt       ●         ● Subquery       ■         This criteria belongs to       •         ON clause of outer join B       •         OK       Cancel                                                                                                    | CEXPLESSION               | ALAST SCH ATTEND - Last Schoo  |  |
| *Condition Type:       equal to         Choose Expression 2 Type       Field         ● Field       Expression         ● Constant       Prompt         ● Prompt       B.EXT_ORG_ID - External Org ID         This criteria belongs to       Image: Constant Constant Cons                                                                                                    |                           | × ·····                        |  |
| *Condition Type:       equal to         Order       Field         Expression       Choose Excord and Field         Constant       Prompt         Subquery       B.EXT_ORG_ID - External Org ID                                                                                                    |                           |                                |  |
| Choose Expression 2 Type<br><ul> <li>Field</li> <li>Expression</li> <li>Constant</li> <li>Prompt</li> <li>Subquery</li> </ul> This criteria belongs to only for the provided of the provided of the provided | *Condition Type:          | equal to                       |  |
| Choose Expression 2 type Field  Expression Constant Prompt Subquery  This criteria belongs to ON clause of outer join B  K Cancel  Expression Cancel                                                                                                    | Chasses Function 2 Trans  | E-management 2                 |  |
| Field     Expression     Constant     Prompt     Subquery     This criteria belongs to     ON clause of outer join B     OK Cancel                                                                                                    | Choose Expression 2 Type  | Expression 2                   |  |
| • Expression         • Constant         • Prompt         • Subquery         • Subquery         • ON clause of outer join B         • • • • • • • • • • • • • • •                                                                                                    | 💿 Field                   | Choose Record and Field        |  |
| Constant Prompt Subquery  This criteria belongs to ON clause of outer join B                                                                                                    | Expression                | Record Alias.Fieldname:        |  |
| Prompt     Subquery  This criteria belongs to     ON clause of outer join B                                                                                                    | Constant                  | B.EXT_ORG_ID - External Org ID |  |
| Subquery  This criteria belongs to  ON clause of outer join B  K  OK  Cancel                                                                                                    | Prompt                    |                                |  |
| This criteria belongs to ON clause of outer join B                                                                                                    | Subquery                  |                                |  |
| This criteria belongs to ON clause of outer join B                                                                                                    |                           |                                |  |
| ON clause of outer join B                                                                                                    | This criteria belongs to  |                                |  |
|                                                                                                    | ON clause of outer join B |                                |  |
| OK Cancel                                                                                                    |                           | K                              |  |
|                                                                                                    | OK Cancel                 |                                |  |

At this point the query still only returns rows where the LAST\_SCH\_ATTEND is actually populated. That's because the EXT\_ORG\_TBL is effective dated. We have to add a criteria that accounts for null effective dates.

| Query Nam      | Query Name: GJP_PROSPECT_CAR1 Description:  |                |                                |                               |  |  |
|----------------|---------------------------------------------|----------------|--------------------------------|-------------------------------|--|--|
| Add Crite      | eria Group Criteria Reorder Crit            | ieria          |                                |                               |  |  |
| Criteria       |                                             |                | Customize   Find               | First 🛃 1-5 of 5 🕨 Last       |  |  |
| <u>Logical</u> | Expression1                                 | Condition Type | Expression 2                   | Edit Delete <u>Belongs to</u> |  |  |
| AND            | A.LAST_SCH_ATTEND - Last<br>School Attended | equal to       | B.EXT_ORG_ID - External Org ID | Edit 🖃 B                      |  |  |
|                | A.INSTITUTION - Academic<br>Institution     | equal to       | PSUNV                          | Edit                          |  |  |
| AND            | A.ADMIT_TERM - Admit Term                   | equal to       | 0410                           | Edit                          |  |  |
| AND            | (B.EFFDT - Effective Date                   | Eff Date <=    | Current Date                   | Edit                          |  |  |
| OR             | B.EXT_ORG_ID - External Org ID              | is null        | )                              | Edit 📃                        |  |  |

Pay close attention to the AND/OR constructs and the criteria grouping. The results look like the following.

| View All   Rerun Query   Download to Excel First 🛄 1-58 of 58 |        |            |        |                |                          |
|---------------------------------------------------------------|--------|------------|--------|----------------|--------------------------|
|                                                               | Career | Lst School | ID     | City           | Descr                    |
| 1                                                             | BUSN   |            | AD1081 |                |                          |
| 2                                                             | BUSN   |            | AD1085 |                |                          |
| 3                                                             | BUSN   | 000010040  | AD1079 | San Jose       | Evergreen Valley College |
| 4                                                             | BUSN   | 000010125  | AD1077 | Chicago        | Lexington College        |
| 5                                                             | BUSN   | 000010140  | AD1078 | Hubei Province | Wuhan University         |
| 6                                                             | GRAD   | 000010092  | AD1003 | Putney         | Landmark College         |

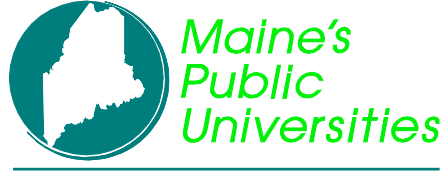

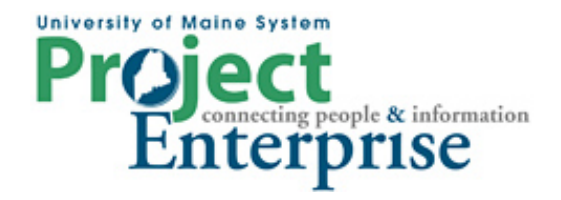

# MINI COURSE IN PEOPLESOFT QUERY

**By Gregory Patterson** 

**Multiple Tables**